## AP POs in Agvance

Last Modified on 04/10/2024 1:56 pm CDT

A/P Purchase Orders are available to create expense Purchase Orders to directly import into Accounts Payable Bills or Quick Checks. Additionally, a vehicle may be selected from the existing vehicle list to help track expenses by vehicle. A/P Purchase Orders can be auto-numbered by location or manually numbered. **Import PO** is available on the *Add/Edit Bills* and *Quick Check* screens. An A/P Purchase Order Summary report and Vehicle Expense report are available in the Accounts Payable reports.

## AP Purchase Order

Go to A/P / AP Purchase Orders.

| 🖳 Ad                                                                                                    | d an AP Purchase C      | Order              |           |                 |             |            |          |                           |                              |           |          |
|----------------------------------------------------------------------------------------------------|-------------------------|--------------------|-----------|-----------------|-------------|------------|----------|---------------------------|------------------------------|-----------|----------|
| <ve< th=""><th>ndor&gt; Nbauto</th><th>N and B Auto Parts</th><th></th><th></th><th></th><th></th><th></th><th></th><th></th><th></th><th></th></ve<> | ndor> Nbauto            | N and B Auto Parts |           |                 |             |            |          |                           |                              |           |          |
| PO                                                                                                    | Date 08/07/2023         |                    |           |                 |             |            |          |                           | Discount                     |           |          |
|                                                                                                    |                         |                    |           |                 |             |            |          |                           | Pay by date                  | Disc Amt  |          |
| Desc                                                                                                    | ription                 |                    |           |                 |             |            |          |                           |                              |           |          |
|                                                                                                    | PO # 1537               | 1099 Pay           |           |                 |             |            |          |                           | Predefined Split<br>Split ID |           |          |
|                                                                                                    | Notes Fuel injector     | repair             |           |                 |             |            |          |                           | Amount                       |           |          |
|                                                                                                    |                         |                    |           |                 |             |            |          |                           | Acct ID                      | App       | ply      |
| PO                                                                                                    | Details                 |                    |           |                 |             |            |          |                           |                              |           |          |
|                                                                                                    | <g account="" l=""></g> | Description        | \$ Amount | Comment         | Part Number | Unit Price | Quantity | <vehicle id=""></vehicle> |                              |           |          |
| 1                                                                                                    | 6030000-00              | Shop Expenses      | 722.00    | repair injector |             |            |          |                           |                              |           |          |
|                                                                                                    |                         |                    |           |                 |             |            |          |                           |                              | Impo      | ort File |
|                                                                                                    |                         |                    |           |                 |             |            |          |                           |                              |           |          |
|                                                                                                    |                         |                    |           |                 |             |            |          |                           |                              |           |          |
|                                                                                                    |                         |                    |           |                 |             |            |          |                           | Gross \$                     | 722.00    |          |
|                                                                                                    |                         |                    |           |                 |             |            |          |                           | Discount                     | Si        | ave      |
|                                                                                                    |                         |                    |           |                 |             |            |          |                           | Net \$                       | 722.00 Ca | incel    |

- Vendor Select the vendor for the Purchase Order. Check the *Favorite Vendors* option to only display Vendors set up at *Hub / Setup / Favorite Vendors*.
- PO Date Enter the date to print on the Purchase Order.
- Description A description may optionally be entered.
- **PO #** A number may automatically populate in this area if the auto-numbering preference is selected for A/P Purchase Orders at *Setup / Locations* on the *Preferences* tab. If the auto-numbering option is not selected, enter a Purchase Order number in this area.
- Notes Optionally enter notes for this Purchase Order.
- PO Details Grid Select the appropriate G/L Account for the products being purchased and enter the\$
  Amount and a Comment for each general ledger account selected. Part Number, Unit Price, Quantity, and Vehicle ID are all optional entries. If a vehicle is being entered, double- click in the Vehicle ID column and select from the Select Vehicles list.

- Discount If the vendor offers discounts on the purchase, after entering the information in the PO Details grid, choose Terms. Use either a predefined payment terms option or enter it directly. Flat or graduated discount offerings (up to five levels) may be entered. If the vendor has a standard discount structure, it may be set up at Hub / Setup / Payment Terms and then set on the vendor's file at Accounting / File / Open / Vendor on the Profile tab.
- Predefined Split In order to use this, the splits must be defined at Setup / G/L / G/L Splits.
  - Split ID Choose from the list of predefined splits.
  - Amount Enter the total amount to be divided between the accounts named in the split.
  - Acct ID This is used only if using the Wild Card option of the Split Out feature. Enter a complete valid account and the corresponding group of related accounts will be split according to the predefined split. For example, enter 61\* in the Acct ID and all 6100 accounts will be split out according to the selected Split ID arrangement.

## Edit AP PO

When editing an AP PO, it is possible to add or remove GL Accounts on a single row, add or edit Vehicles, and add additional detail rows.

| 🖳 Edit an AP Purchase Order                                                      |                      |
|----------------------------------------------------------------------------------|----------------------|
| <vendor> Nbauto N and B Auto Parts</vendor>                                      | Details              |
| PO Date 08/07/2023                                                               | Discount             |
|                                                                                  | Pay by date Disc Amt |
| Description 4777                                                                 | 09/06/2023 0.00      |
| P0 # 1537 4000 Pm                                                                | Predefined Split     |
| 10# 109 Pay                                                                      | Split ID             |
| Notes Fuel injector repair                                                       | Acct ID Apply        |
|                                                                                  | Approved             |
| PO Details                                                                       | Declined             |
| 1 ▶ 6030000-00      Shop Expenses      722.00      repairin      0.00      0.000 | Open                 |
|                                                                                  | Date Import File     |
|                                                                                  | Amt Paid 0.00        |
|                                                                                  | Check#               |
|                                                                                  | Gross \$ 722.00      |
|                                                                                  | Discount 0.00        |
|                                                                                  | Net \$ 722.00 Cancel |

**Note:** The AP PO cannot be edited if it has been imported into an AP Bill or if it has been declined in the AP PO Approver process. If this AP PO meets the criteria for the approval process, any edits to it will start the process over again to have the AP PO approved.

## Post AP PO

Estimates from A/P Purchase Orders may be posted to be valued in the financials at the end of the month. The

entries created by this utility (A/P / Post AP Purchase Orders) are journal entries that post into the current month, and then reverse in the following month.

| Post AP PO                                                                                                    |  |  |  |  |  |  |
|----------------------------------------------------------------------------------------------------|--|--|--|--|--|--|
| If you post the value of unprocessed POs, do<br>not post A/P Bills that import these POs into the<br>prior month |  |  |  |  |  |  |
| Date 08/07/2023                                                                                                  |  |  |  |  |  |  |
| Load Set Save Set                                                                                                |  |  |  |  |  |  |
| Continue                                                                                                    |  |  |  |  |  |  |